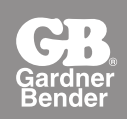

# WiFi<sup>®</sup> Inspection Camera

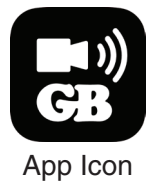

## **WIC-100 Wireless Inspection Camera Quick Start Guide**

In an effort to go green, the full instructions for this tool can be downloaded from www.gardnerbender.com. Please be sure to fully read the instructions and warnings prior to using this tool. Damage to the tool or injury to user may result from failure to follow all instructions or warnings!

### **Battery Installation**

- Remove battery cover from bottom of camera handle
- Remove battery compartment and insert four (4) AA batteries (not included) into holder, noting proper battery polarity as marked by battery holder
- Re-install battery cover

## iOS<sup>™</sup> App

- Search App Store for "Gardner Bender" and download "Wifi Tool App"
- Turn camera on and wait for green LED to appear
- Select WIFICAMERA from available wifi networks
- Default Password: 88888888
- Open "Wifi Tool" app

### Android<sup>™</sup>

- Search App Store for "gardnerbender" and download "Wifi Tool App"
- Turn on camera by turning wheel and wait for green LED to appear
- Select WIFICAMERA from available wifi networks
- Default Password is 88888888
- Open "Wifi Tool" app

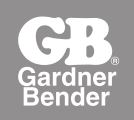

## WiFi<sup>®</sup> Cámera de Inspección

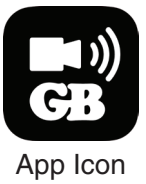

## Guía de inicio rápido para cámara de inspección inalámbrica WIC-100

En un esfuerzo por cuidar el medio ambiente, las instrucciones completas de esta herramienta se pueden descargar desde www.gardnerbender.com. Asegúrese de leer completamente las instrucciones y advertencias antes de usar esta herramienta. El incumplimiento de todas estas instrucciones o advertencias puede provocar daño en la herramienta o lesiones al usuario.

#### Instalación de la batería

- Retire la cubierta de la batería ubicada en la parte inferior de la manilla de la cámara
- Retire el compartimiento de la batería e inserte las cuatro (4) baterías AA (no se incluyen) en el portador, considerando la polaridad de la batería marcada en el portabaterías
- Vuelva a instalar la cubierta de la batería

#### Aplicación iOS™

- Busque "Gardner Bender" en la tienda de aplicaciones y descargue "Wifi Tool App" (Aplicación de herramienta WiFi)
- Encienda la cámara y espere que aparezca la luz LED verde
- Seleccione WIFICAMERA de las redes inalámbricas disponibles
- Contraseña predeterminada: 88888888
- Abra la aplicación "WiFi Tool"

#### Android<sup>™</sup>

- Busque "gardnerbender" en la tienda de aplicaciones y descargue "Wifi Tool App" (Aplicación de herramienta WiFi)
- Gire la rueda para encender la cámara y espere que aparezca la luz LED verde
- Seleccione WIFICAMERA de las redes inalámbricas disponibles
- La contraseña predeterminada es 88888888
- Abra la aplicación "WiFi Tool"

## WiFi<sup>®</sup> Caméra d'Inspection

#### Caméra d'inspection sans fil WIC-100 - Guide de démarrage rapide

Pas souci de protection de l'environnement, les instructions complètes pour cet outil peuvent être téléchargées à www.gardnerbender.com. Veiller à bien lire toutes les instructions et mises en garde avant d'utiliser cet outil. Tout manquement à respecter des instructions ou mises en garde peut entraîner des dommages à l'outil ou des blessures à l'utilisateur !

#### Mise en place des piles

- Retirer le couvercle des piles du dessous de la poignée de caméra
- Retirer le logement des piles et placer quatre (4) piles AA (non fournies) dans le porte-piles, en respectant la polarité marquée
- Remettre le couvercle des piles en place

#### App iOS<sup>™</sup>

- Rechercher « Gardner Bender » dans l'App Store et télécharger « Wifi Tool App »
- Mettre la caméra en marche et attendre que le voyant vert s'allume
- Sélectionner WIFICAMERA parmi les réseaux Wi-Fi disponibles
- Mot de passe par défaut : 88888888
- Ouvrir l'app « Wifi Tool »

#### Android<sup>™</sup>

- Rechercher « gardnerbender » dans l'App Store et télécharger « Wifi Tool App »
- Tourner la molette pour mettre la caméra en marche et attendre que le voyant vert s'allume
- Sélectionner WIFICAMERA parmi les réseaux Wi-Fi disponibles
- Le mot de passe par défaut est 88888888
- Ouvrir l'app « Wifi Tool »